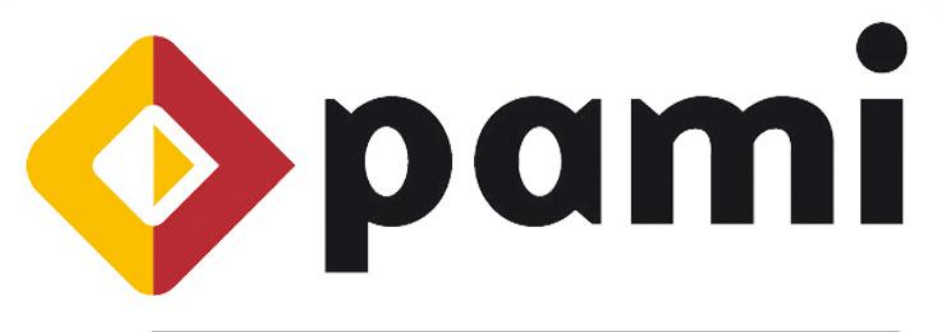

Por una Argentina con Mayores Integrados

# Instructivo

# Emulador v 1.1 Nuevas funcionalidades

Sistema de Efectores -SII Prestadores

Versión: 1.1 Fecha de Publicación: 21/01/2013

**UAEP - Unidad de Análisis, Estadística y Planeamiento** Coordinación Técnica y Servicios de Información

# Contenido

| INTRODUCCION                              | . 3 |
|-------------------------------------------|-----|
| OBJETIVOS                                 | . 3 |
| DESTINATARIOS                             | . 3 |
| CARACTERISTICA DE LA VERSIÓN DEL EMULADOR | . 3 |
| NUEVAS FUNCIONALIDADES                    | . 4 |
| Diccionario de Datos                      | . 4 |
| Actualización de datos                    | . 6 |

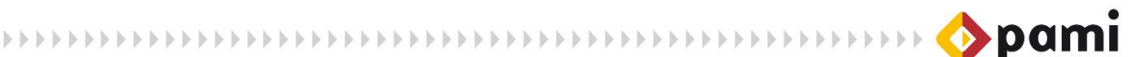

#### INTRODUCCION

La nueva versión del emulador, tanto para el Sistema de Efectores como para el SIIP, se ha desarrollado con el fin de brindar un software que permita a los prestadores que utilizan otros sistemas informáticos, transmitir la información de las prestaciones realizadas a los afiliados.

#### OBJETIVOS

El presente documento tiene por objeto la presentación y explicación de la nueva versión para la emulación de transmisión de información prestacional, sus características y funcionalidades.

#### DESTINATARIOS

Prestadores del Instituto que utilizan la *Versión del Emulador* para la transmisión de información.

## CARACTERISTICA DE LA VERSIÓN DEL EMULADOR

La versión del emulador presenta nuevas características, que lo hacen más efectivo y fácil de utilizar. Las mismas se detallan a continuación:

- El sistema mantiene en todos los casos los ID de las bocas de atención que ingresa el prestador, evitando que las prestaciones queden sin relación con las mismas.
- ✓ Permite más de una generación de archivos por día, sin tener que renombrarlo.
- Realiza el análisis de los errores del archivo a emular de manera íntegra, mostrando todos los errores juntos al final del proceso.
- En esta versión se agregó una nueva validación: La fecha de las prácticas realizadas deben encontrarse dentro de las fechas de vigencia de la misma. Esto significa, por ejemplo, que ya no es necesario que el prestador "guarde" las actualizaciones del Nomenclador de todos los períodos, solo bastará con tener la última actualización ya que la misma contendrá la información de todos los períodos anteriores.
- ✓ Si una práctica se encuentra fuera de sus fechas de vigencia, el sistema lo detectará y se lo informará al momento de "Validar" el archivo.

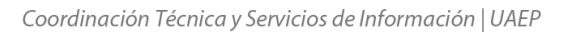

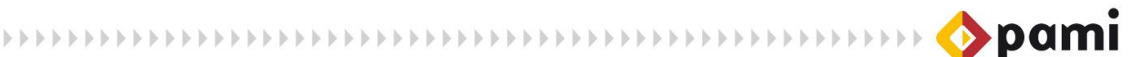

## **NUEVAS FUNCIONALIDADES**

En esta versión del emulador se incorporan dos nuevas opciones, que se detallan a continuación:

- ✓ Diccionario de Datos.
- ✓ Actualización de datos

Las mismas pueden observarse desde el menú inicial del Emulador:

| PAMI.ME Módulo Emulación v1.1         |                                 |                         |
|---------------------------------------|---------------------------------|-------------------------|
| ⇔pami                                 | opami Pome                      | ⊘pami                   |
| ESTRUCTURAS<br>CABECERAS PRESTACIONES | DATOS<br>CABECERAS PRESTACIONES | PROCESO RESULTADO RYUDA |
|                                       |                                 |                         |
|                                       |                                 | VALIDAR                 |

#### **Diccionario de Datos**

El diccionario de datos permite tener un detalle más completo y específico de cada campo del archivo que se va a emular. El mismo será de gran utilidad para el usuario ya que podrá conformar el archivo con los campos correctos, y datos adecuados a los criterios determinados por el Instituto.

De esta manera, el diccionario de datos representa una buena herramienta de consulta para que el proceso de emulación sea exitoso.

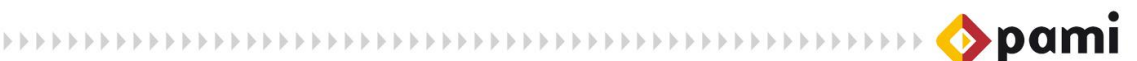

Para exportar el resultado de los datos ingresados al 'Diccionario de datos', deberá seguir los siguientes pasos:

- 1) Haga click en el ícono *Diccionario de datos* del menú de opciones.
- 2) El sistema lo conducirá al formulario correspondiente.

| Búsqueda         |           |              |              | AIC     |             |                  |         |
|------------------|-----------|--------------|--------------|---------|-------------|------------------|---------|
| Nombre del Campo |           |              | Tipo de Dato | Altanum | •           | Nombre Entidad   |         |
| Admite Nulos     | Si        | •]           | Descripción  |         |             | Limpiar          | Buscar  |
| ld Id Nomi       | bre Campo | Tipo de Dato | Nombre       | Entidad | Longitud Ac | lmit Descripción | Ejemplo |
|                  |           |              |              |         |             |                  |         |
|                  |           |              |              |         |             |                  |         |
|                  |           |              |              |         |             |                  |         |
|                  |           |              |              |         |             |                  |         |
|                  |           |              |              |         |             |                  |         |
|                  |           |              |              |         |             |                  |         |
|                  |           |              |              |         |             |                  |         |
| •                |           |              |              | II.     |             |                  |         |
| •                |           |              |              | II      |             | Exportar         | Селтаг  |

- 3) En el mismo, podrá filtrar por las campos que desee:
  - ✓ Nombre del campo
  - ✓ Tipo de dato
  - ✓ Nombre Entidad
  - ✓ Admite Nulos
  - ✓ Descripción
- 4) El sistema arrojará los datos que coincidan con los criterios elegidos, podrá

exportarlos haciendo clic sobre el botón.

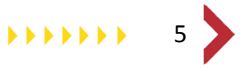

#### Actualización de datos

Esta nueva opción nos permite actualizar el nomenclador del Instituto sin la necesidad de utilizar otros programas. La actualización se puede realizar en forma directa a través de un archivo de texto, haciendo más sencillo el trabajo del usuario. Para ello deberá seguir los siguientes pasos:

 En primer lugar, tenga presente que mensualmente deberá descargar desde la página de PAMI dos archivos: El primero en formato txt con el que efectivamente podrá actualizar el sistema de emulación, y otro en formato pdf de carácter informativo donde se detallan las modificaciones efectuadas. Para ello ingrese a www.pami.org.ar --> Prestadores --> Software INSSJP --> Software Efectores --> Descargas --> Versión Para Emulación. Allí encontrará el link *Actualización Base de Datos ME* con la fecha correspondiente que deberá descargar.

|    |                                       | Prestaciones medicas    | Consultas Co        | mpras Prestado                            | res Contacto |
|----|---------------------------------------|-------------------------|---------------------|-------------------------------------------|--------------|
| P  | restadores Software INSSJP S          | Software Efectores > De | scargas 💙 Para Emul | ación                                     |              |
| -  | and a state                           |                         |                     |                                           |              |
| -  | mulacion                              |                         |                     |                                           |              |
| De | aparaa da Arabiyaa                    |                         |                     |                                           |              |
| De | scarga de Archivos                    |                         | Nota                |                                           |              |
| M  | DDULO EMULACION (PAMI ME) v1.0        | •                       | A los ef<br>proceso | ectos de realizar el<br>de Emulacion, se  |              |
| In | structivo de Instalación del Nomencia | ador 🚺                  | debera :            | solicitar autorizacion<br>via e-mail a    |              |
| Ac | tualización Base de Datos ME - 01/0   | 1/2013                  | silemul<br>Ref:     | acion@pami.org.ar<br>AUTORIZACION.        |              |
| Ac | tualización Base de Datos ME - 01/1:  | 2/2012                  | Esta a<br>como r    | utorizacion obrara<br>equerimiento indis- |              |
|    |                                       | č                       | pensable            | e para recibir Sopor-<br>te Técnico.      |              |
| Ac | tualización Base de Datos ME - 01/1   | 1/2012                  |                     |                                           | _            |
|    |                                       |                         |                     |                                           |              |
| •  | volver                                |                         |                     |                                           |              |
|    |                                       |                         |                     |                                           |              |

- 2) Una vez dentro del sistema de Emulación, seleccione la opción Actualización de datos del menú de opciones.
- 3) El sistema le habilitará un cuadro de diálogo que nos permite elegir el archivo con el que deseamos actualizar nuestra base de datos.

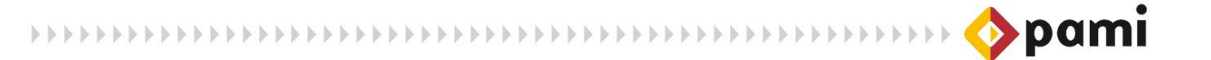

| Biblioteca Documentos<br>Emulador | Organizar por: Carpeta 🔻                                                   |
|-----------------------------------|----------------------------------------------------------------------------|
| Nombre                            | Fecha de modifica Tipo                                                     |
| Nomenclador_actualizado.txt       | 10/11/2011 11:32 a Documento de tex                                        |
|                                   |                                                                            |
|                                   |                                                                            |
|                                   |                                                                            |
|                                   |                                                                            |
|                                   |                                                                            |
|                                   |                                                                            |
|                                   |                                                                            |
| é [                               |                                                                            |
|                                   | Let Charles and a                                                          |
|                                   | Biblioteca Documentos<br>Emulador<br>Nombre<br>Nomenclador_actualizado.txt |

4) Seleccione el archivo, y haga clic en el botón Abrir .

Por último, el sistema nos informará que el proceso de actualización ha finalizado correctamente.